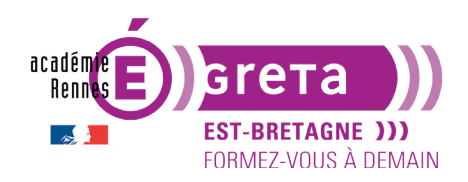

Travaux pratiques

Wordpress • Module 01 • TP03

# L'administration d'un site avec WordPress

# Objectif

Vous allez apprendre à utiliser l'interface d'administration d'un site **WordPress** afin de configurer et de gérer un site à l'aide de réglages essentiels pour un bon paramétrage.

# Connexion à l'administration

Rappelons ici la connexion directe :

- À la suite du TP précédent, sous Windows avec **WAMP** ou sous Mac avec **MAMP** sélectionnez l'une des **URL** suivantes :
  - http://localhost/site\_stage+n°poste/wp-admin
  - ou http://localhost:8888/site\_stage+n°poste/wp-admin
- Si vous étiez en train de travailler en ligne, il faudrait saisir par défaut votre **nom de domaine** suivi de /wp-admin
- Vous arrivez sur la page du formulaire de connexion à l'administration/tableau de bord :

| Nom d'utilisateur ou adresse e-mail                       | > admin                                                  |
|-----------------------------------------------------------|----------------------------------------------------------|
| Mot de passe                                              | Mot de passe                                             |
| Se souvenir de moi Se connecter                           | Se souvenir de moi Connexion                             |
| Mot de passe oublié ?<br>← Retour vers Mon site WordPress | Mot de passe oublié ?<br>← Retour sur Mon site WordPress |

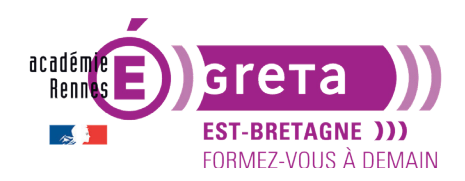

# Travaux pratiques

Wordpress • Module 01 • TP03

• Saisissez votre identifiant et votre mot de passe (configurés dans le TP précédent) puis cliquez sur le bouton > **Se connecter / Connexion**.

**Remarque** : ne pas oublier de lancer les serveurs WAMP/ MAMP avant d'établir la connexion.

# Accueil de l'administration

• Une fois la connexion établie, WordPress affiche le Tableau de bord de l'interface d'administration :

| Mon site Wordpres                                              | ss 😋 8 🛡 0 🕂 Créer                                                                           |                                                                |                                  |                            | Bor                    | njour, admin 📃 |
|----------------------------------------------------------------|----------------------------------------------------------------------------------------------|----------------------------------------------------------------|----------------------------------|----------------------------|------------------------|----------------|
| Tableau de bord     Accueil Mises à jour                       | WordPress 5.2.2 est disponible ! Veuillez faire la m                                         | ise à jour maintenant.                                         |                                  |                            | Options de l'écran ▼   | Aide ▼         |
| <ul><li>≁ Articles</li><li>♀) Médias</li><li>■ Pages</li></ul> | Bienvenue sur WordPress !<br>Voici quelques liens pour vous aider à déma                     | rrer :                                                         |                                  |                            | (                      | 3 Ignorer      |
| Commentaires                                                   | Lancez-vous !                                                                                | Étapes suivantes                                               |                                  | Plus d'actions             |                        |                |
| Apparence                                                      | Personnalisez votre site                                                                     | Écrivez votre prem                                             | ier article                      | Gérez vos widge            | ets ou vos menus       |                |
| 💉 Extensions 🔕                                                 |                                                                                              | <ul> <li>Ajoutez une page</li> </ul>                           | « À propos »                     | Activez ou désac           | tivez les commentaires |                |
| 👗 Utilisateurs                                                 | ou alors, changez completement de theme                                                      | Mettre en place vo                                             | tre page d'accueil               | Plus d'informatio          | ns pour bien démarrer  |                |
| 差 Outils                                                       |                                                                                              | Affichez votre site                                            |                                  |                            |                        |                |
| 🖪 Réglages                                                     |                                                                                              |                                                                |                                  |                            |                        |                |
| Réduire le menu                                                | D'un coup d'œil                                                                              | *                                                              | Brouillon rapide                 |                            |                        | *              |
|                                                                | 🖈 1 articles 📋 1 pag                                                                         | ge                                                             | Titre                            |                            |                        |                |
|                                                                | 1 commentaire                                                                                |                                                                | Qu'avez-vous en tête ?           |                            |                        |                |
|                                                                | WordPress 5.1.1 avec le thème Twenty Seventeen.                                              | Mettre à jour vers la version 5.2.2                            |                                  |                            |                        |                |
|                                                                | Activité                                                                                     |                                                                |                                  |                            |                        |                |
|                                                                | Publié récemment                                                                             |                                                                | Enregistrer le brouillon         |                            |                        |                |
|                                                                | 11 Avr, 17 h 46 min Bonjour tout le monde !                                                  |                                                                |                                  |                            |                        |                |
|                                                                | Commentaires récents                                                                         |                                                                | Évènements et nouveautés         | WordPress                  |                        | *              |
|                                                                | Der Un gemmenteteur WerdPress, aus Benie                                                     | ur tout la monda t                                             | Saisissez la ville la plus proch | e afin de trouver des évèn | ements à proximité. 🧷  |                |
|                                                                | Bonjour, ceci est un commentaire. Pour débu<br>modification et la suppression de commentaire | uter avec la modération, la<br>nires, veuillez visiter l'écran | Ville : Paris                    | Envoyer                    | Annuler                |                |

- L'interface d'administration est composée de 3 zones principales :
  - La barre des outils dans la partie supérieure.
  - La barre des menus sur la gauche.
  - La partie centrale de gestion de l'administration.
- Vous pouvez décider de la présentation de l'écran de bienvenue de **WordPress** en cochant les **Sections** dans les **Options de l'écran**. La flèche à droite de l'intitulé permet d'ouvrir ou de fermer ce panneau.

| Options de l'égrap   | > | Bon                  | njour, admin 📃 |
|----------------------|---|----------------------|----------------|
| Options de recrait + | - | Options de l'écran ▼ | Aide 🔻         |
|                      |   |                      |                |

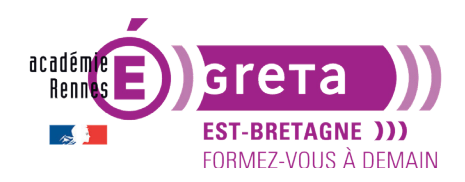

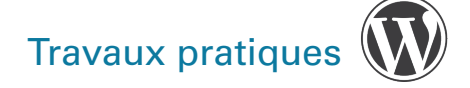

#### Wordpress • Module 01 • TP03

• Ces options changent selon la page sur laquelle vous vous trouvez :

| Sections                                                                                 |                                                           |                                                                                                    |
|------------------------------------------------------------------------------------------|-----------------------------------------------------------|----------------------------------------------------------------------------------------------------|
| ✓ D'un coup d'œil 🗸 Activité ✔ Brouillon r                                               | rapide 🛛 🖌 Évènements et nou                              | uveautés WordPress 🔽 Bienvenue                                                                                                    |
| Image: Section s         Accueil         Mises à jour ()                                 | ements et nouveautés WordPress 🗹 Bienvenue<br>taintenant. | Bonjour, admin Doptions de l'écran                                                                                                    |
| Commentaires Bienvenue sur WordPress ! Voici quelques liens pour vous aider à démarrer : |                                                           | S Ignorer                                                                                                    |
|                                                                                          | Étapes suivantes<br>Écrivez votre premier article         | Plus d'actions         Image: Gérez vos widgets ou vos menus         Activez ou désactivez les commentaires         Plus d'informations pour bien démarrer |
| D'un coup d'œil                                                                          | Brouillon rapide                                          | *                                                                                                    |

### La barre des outils

• Le premier menu de cette barre est le menu WordPress :

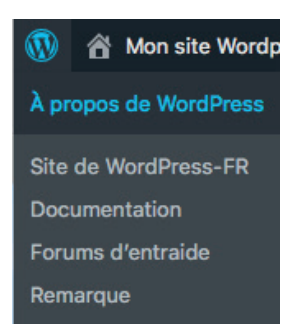

 Il vous permet d'afficher les actualités concernant ce CMS > les nouveautés de la version ainsi que différents liens sur des sites liés à WordPress.

**Remarque** : le menu survolé apparaît en bleu. Le bouton **Remarque** vous permet d'accéder à un forum de questions > cette interface est en anglais.

• Le lien suivant vous permet d'afficher le site publié > le libellé de ce lien reprend le nom du site défini lors de l'installation :

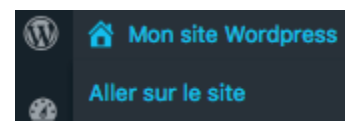

Greta Est-Bretagne labellisé EDUFORM

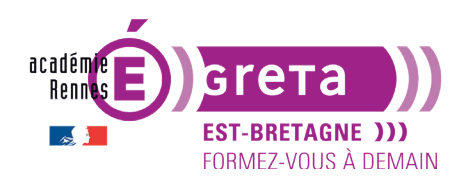

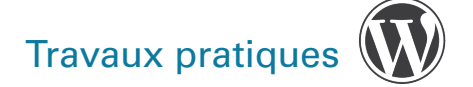

**Remarque** : pour afficher le site dans un nouvel onglet > tout en cliquant sur le lien **Aller sur le site**, maintenez enfoncée la touche **Ctrl** sur **PC** et la touche **cmd** sur **Mac**.

• L'icône avec deux flèches tournantes indique les mises à jour disponibles par rapport à votre installation :

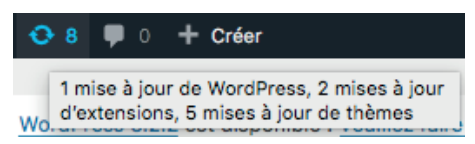

Remarque : elles peuvent concerner WordPress, des extensions ou des thèmes installés.

• Le menu suivant indique s'il existe des commentaires en attente de modération :

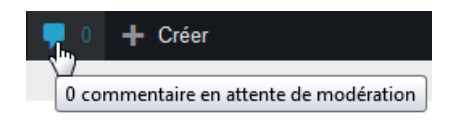

• Le menu suivant est un raccourci pour accéder rapidement à la création d'un nouveau contenu :

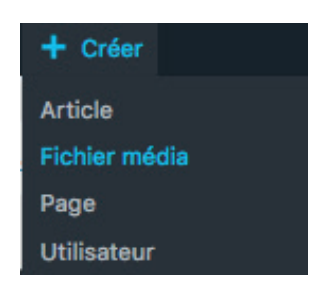

• Le dernier menu de cette barre d'outils permet de gérer le profil de connexion :

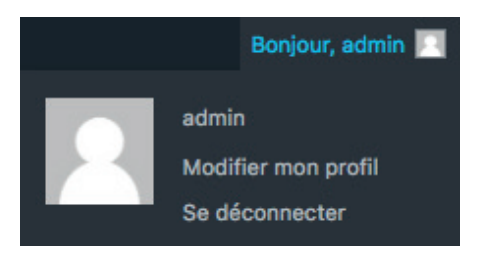

Dans cet exemple > le mot **admin** qui suit **Bonjour**, est l'identifiant de connexion.

**Remarque** : lorsque vous avez fini de travailler sur votre site > il est toujours préférable de quitter l'interface d'administration en cliquant sur **Se déconnecter**.

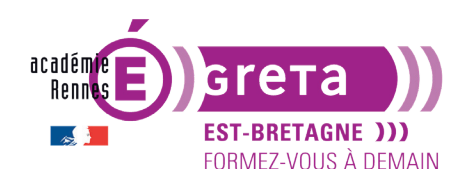

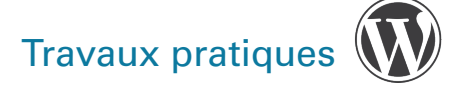

Wordpress • Module 01 • TP03

## Les menus de l'administration

• Cette barre des menus située sur la gauche de l'administration permet de gérer la totalité du site web.

Elle est divisée en 3 parties.

- Le menu Tableau de bord :

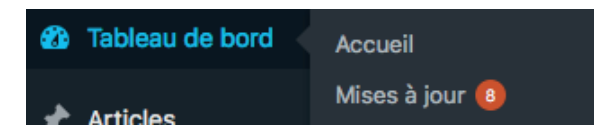

- Les menus de gestion des contenus :

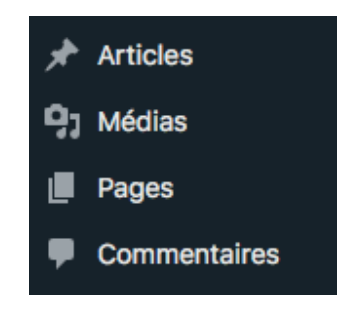

- Les menus de gestion du site :

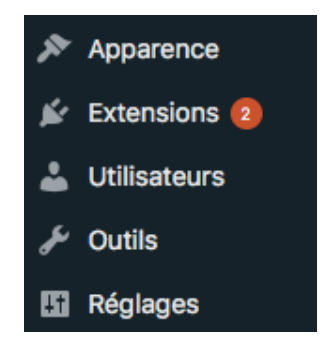

**Remarque :** en cliquant sur le bouton suivant, vous réduisez cette barre de menus. Elle apparait sous forme d'icônes. En cliquant sur le bouton du bas, vous retrouvez la barre des menus complète.

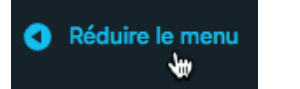

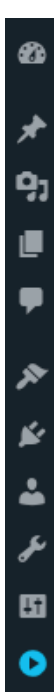

>

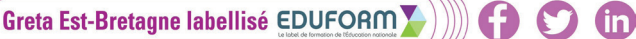

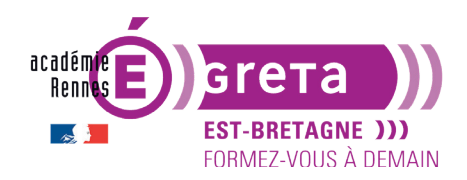

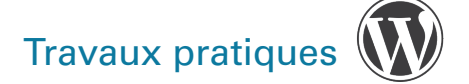

• Les menus s'ouvrent au survol du pointeur :

| 🖈 Articles   | Tous les articles |
|--------------|-------------------|
| 9 Médias     | Ajouter           |
| Pages        | Catégories        |
| Commentaires | Êtiquettes        |

### Les écrans de l'administration

• Sur l'écran **Tableau de bord**, vous pouvez déplacer les modules du panneau d'administration comme bon vous semble.

**Remarque** : pour plus de facilité de lecture > masquez le module **Bienvenue** en le décochant dans le panneau > **Options de l'écran**.

| Sections            |          |                    |                                                        |             |                      |
|---------------------|----------|--------------------|--------------------------------------------------------|-------------|----------------------|
| ✔ D'un coup d'œil ✔ | Activité | ✓ Brouillon rapide | <ul> <li>Évènements et nouveautés WordPress</li> </ul> | ✓ Bienvenue |                      |
|                     |          |                    |                                                        |             | Options de l'écran 🔺 |

# ÉTAPE 01

• Placer la souris sur la barre de titre du module > celui-ci apparait avec 4 flèches

# **ÉTAPE 02**

• Faites-le glisser à l'endroit souhaité en maintenant la touche gauche de la souris enfoncée :

| Activite          |                                                                                                    | -                                                                                             |               |
|-------------------|----------------------------------------------------------------------------------------------------|-----------------------------------------------------------------------------------------------|---------------|
| Publié récer      | nment                                                                                                    |                                                                                               |               |
| 1 mai, 15 h 5     | 4 min Bonjour tout le mond                                                                                                    | e !                                                                                           |               |
| Commentai         | res                                                                                                    |                                                                                               |               |
| Pa Bo<br>co<br>co | r Monsieur WordPress, sur Bonjou<br>injour, ceci est un commentaire. Po<br>mmentaire, connectez-vous et affic<br>mmentaires de cet article. Vous po<br>trente (0)   Approuvé   Indésirabl | r tout le monde ! #<br>ur supprimer un<br>hez les<br>urrez alors les<br>e (0)   Corbeille (0) |               |
|                   | The color Approuve indesirable                                                                                                    |                                                                                               |               |
|                   | D'un coup d'œil                                                                                                    |                                                                                               |               |
| Tout En al        | D'un coup d'œil<br>A 1 articles<br>I commentaire                                                                                                    | 1 page                                                                                        |               |
|                   | D'un coup d'œil                                                                                                    | 1 page<br>Mettre à jour vers la                                                               | version 5.2.2 |

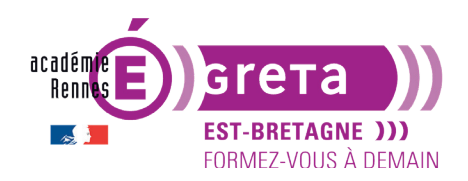

Travaux pratiques

Résultat : l'emplacement de destination apparait dans un cadre gris au contour pointillé.

# **ÉTAPE 03**

• Vous pouvez relâcher le bouton de la souris > le module est déplacé :

| Activité                                                                                    | *                                                                                                    |  |
|---------------------------------------------------------------------------------------------|----------------------------------------------------------------------------------------------------|--|
| Publié récemment                                                                            |                                                                                                    |  |
| 1 mai, 15 h 54 min Bonjour tout le monde !                                                  |                                                                                                    |  |
| Commentaires                                                                                |                                                                                                    |  |
| Par Monsieur WordPr<br>Bonjour, ceci est un c<br>commentaire, connec<br>commentaires de cet | ress, sur Bonjour tout le monde ! #<br>ommentaire. Pour supprimer un<br>:tez-vous et affichez les<br>article. Vous pourrez alors les |  |
| Tout En attente (0) Approu                                                                  | vé   Indésirable (0)   Corbeille (0)                                                                                                 |  |
| D'un coup d'œil                                                                             | *                                                                                                    |  |
| * 1 articles                                                                                | 1 page                                                                                                    |  |
| 1 commentaire                                                                               |                                                                                                    |  |
|                                                                                             |                                                                                                    |  |

• Pratiquement tous les écrans du Tableau de bord peuvent être personnalisés via **Options de** *l'écran*.

# Les réglages du site

• C'est dans les réglages généraux que vous pouvez changer certains des paramètres de configuration indiqués lors de l'installation du site.

Remarque : ce menu n'est accessible qu'aux *administrateurs* du site.

### **Réglages Généraux**

• Les réglages généraux > menu Réglages > choisissez Général :

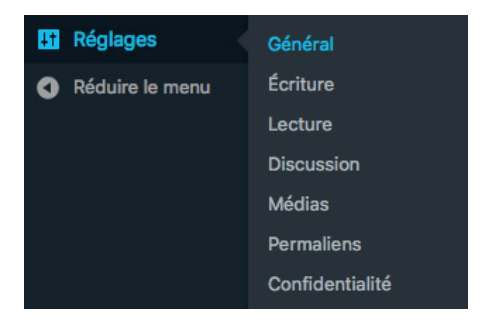

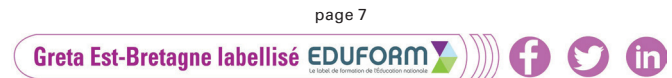

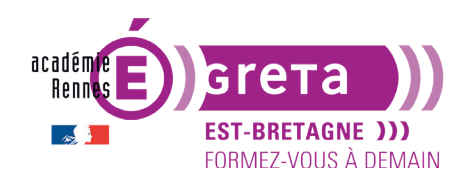

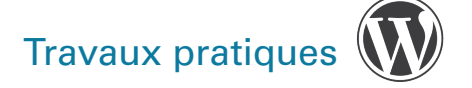

- Le champ Titre du site vous permet de modifier le titre du site :

| Réglages généraux |                    |
|-------------------|--------------------|
| Titre du site     | Mon site Wordpress |
|                   |                    |

- Le champ Slogan vous permet de modifier le sous-titre du site :

| Slogan | Un site utilisant WordPress                             |
|--------|---------------------------------------------------------|
|        | En quelques mots, décrivez la raison d'être de ce site. |

**Remarque** : ces 2 intitulés s'affichent sur la page d'accueil du site.

 En cliquant sur le bouton suivant, en bas de l'écran, vous enregistrez les modifications apportées > WordPress vous informe automatiquement que ces réglages sont bien enregistrés. Pensez toujours à enregistrer, <u>ce n'est pas automatique</u> :

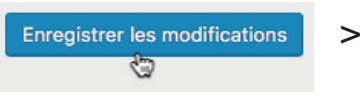

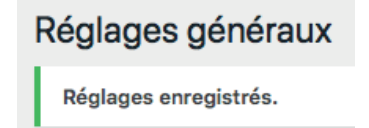

 Pour visualiser en direct ces modifications (l'apprence varie selon le thème utilisé), cliquez sur le bouton suivant, en haut de l'écran (souvenez-vous, pour éviter de changer de page sans cesse, ouvrez votre site dans un nouvel onglet) :

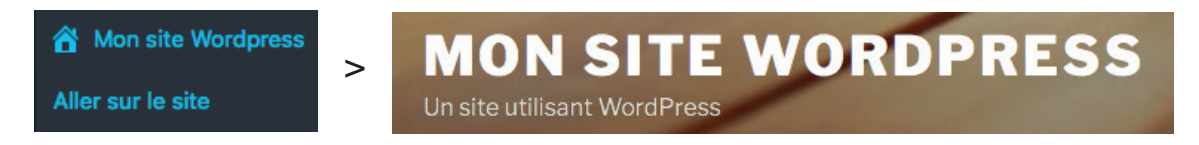

Résultat : voici l'affichage obtenu (selon le thème présent par défaut).

- Toujours dans Réglages généraux :
  - le champ **Adresse web de WordPress (URL)** indique l'**URL** qui permet d'accéder au dossier contenant tous les fichiers **WordPress** de votre site :

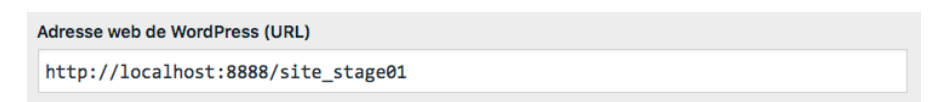

**Remarque** : dans cet exemple > c'est une **URL locale**. Si votre site était en ligne, le chemin correspondrait à votre URL d'administration (ne jamais changer manuellement l'URL ici, au risque de rendre le site et le tableau de bord complètement innaccessibles).

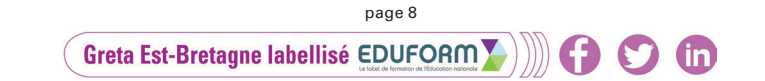

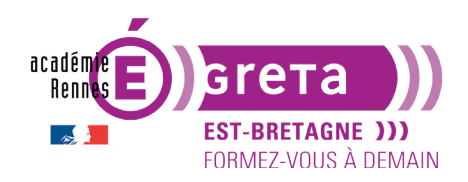

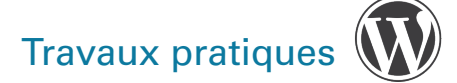

 Le champ Adresse web du site (URL) permet de spécifier une URL différente. Si votre site était en ligne, l'adresse indiquée par défaut serait votre nom de domaine (ne jamais changer manuellement l'URL ici, au risque de rendre le site et le tableau de bord complètement innaccessibles).

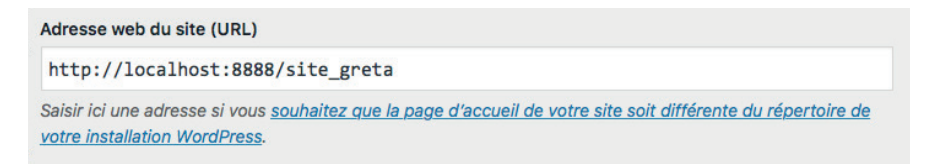

**Remarque** : cette modification demande de manipuler certains fichiers PHP du site > il faut par conséquent connaître le langage **PHP**.

- Le champ **Adresse de messagerie** permet de modifier l'adresse de messagerie de contact de l'administrateur > adresse indiquée lors de l'installation de **WordPress** :

| Adresse de messagerie | mon.adresse@orange.fr L~                                                                                                    |
|-----------------------|----------------------------------------------------------------------------------------------------|
|                       | Cette adresse est utilisée à des fins d'administration. Si vous la modifiez, nous enverrons un message à la nouvelle<br>adresse afin de la confirmer. La nouvelle adresse ne sera pas active tant que vous ne l'aurez pas confirmée. |

- Pour ce qui est des autres champs > laissez les valeurs par défaut pour l'instant.

**Remarque** : pour les éléments calendaires > ils pourront être affichés dans les métadonnées des articles, selon le thème choisi.

#### Permaliens

• Menu Réglages > choisissez Permaliens :

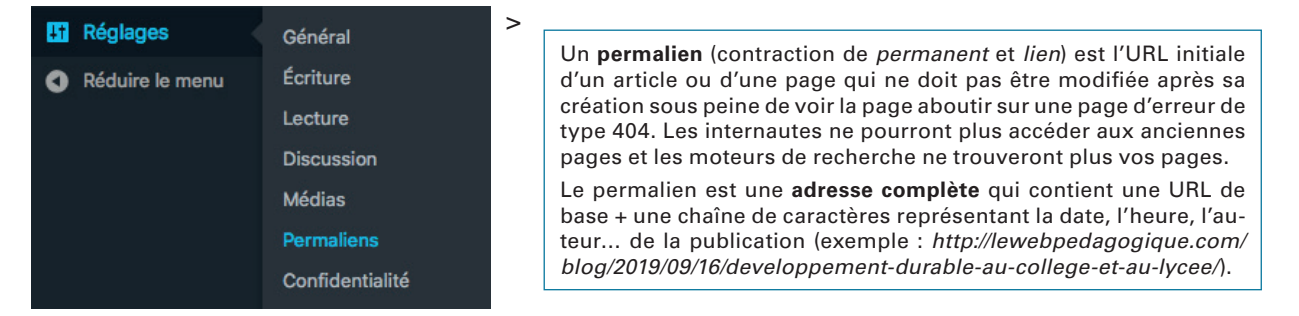

Losqu'un visiteur clique sur un article ou une page > le contenu est affiché en page seule. L'URL générée par **WordPress** qui permet d'accéder à ce contenu peut prendre différentes formes :

| Réglages les plus courants |                                                            |
|----------------------------|------------------------------------------------------------|
| • Simple                   | http://localhost:8888/site_stage01/?p=123                  |
| Gr                         | page 9<br>eta Est-Bretagne labellisé EDUFORMS))))) 😭 🍞 (in |

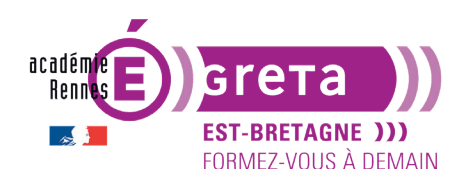

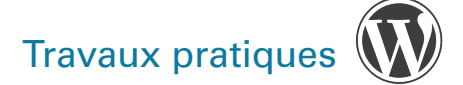

- Cette structure ?p=123 donne l'ordre d'afficher le contenu (p pour post) dont l'identifiant unique est 123.

**Remarque** : cette URL ne donne aucun renseignement sur le contenu de l'article ou de la page pour les moteurs de recherche.

- Pour éviter ce genre de problème > vous pouvez modifier la construction des URL en choisissant l'option suivante **Structure personnalisée** :

| O Numérique               | http://localhost:8888/site_stage01/archives/123                        |                                    |
|---------------------------|------------------------------------------------------------------------|------------------------------------|
| O Titre de la publication | http://localhost:8888/site_stage01/6                                   | exemple-article/                   |
| • Structure personnalisée | <pre>http://localhost:8888/site_stage01 Étiquettes disponibles :</pre> | /%postname%/                       |
|                           | %year% %monthnum% %day%                                                | %hour% %minute% %second% %post_id% |

**Résultat** : cette structure permet de reprendre les mots utilisés dans le titre des contenus, en supprimant tous les caractères interdits (espaces, caractères accentués, caractères spéciaux), et passe tous les caractères en minuscules.

- Une autre option est pertinente et similaire > **Titre de la publication**, pour les mêmes raisons.
- Cliquez sur **Enregistrer les modifications** pour valider ce changement.

Enregistrer les modifications

# Les mises à jour

### La mise à jour de WordPress

• WordPress évolue chaque mois > il conviendra de mettre à jour WordPress si vous souhaitez bénifier des corrections, des nouvelles fonctionnalités et anticiper les bugs et failles de sécurité.

Remarque : ne pas faire de mises à jour sur les postes du GRETA.

• **WordPress** intègre une détection automatique des nouvelles versions et vous prévient si une mise à jour est disponible dans la partie supérieure de l'écran de l'administration :

WordPress 5.2.2 est disponible ! Veuillez faire la mise à jour maintenant.

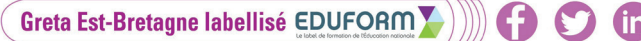

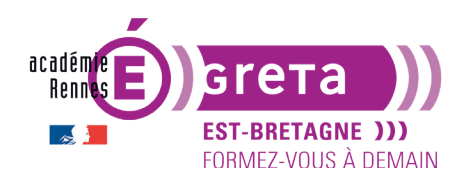

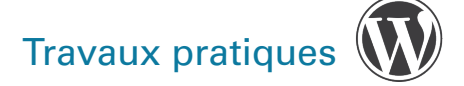

 Dans le menu Tableau de bord > Mises à jour > une pastille vous indique également le nombre de mises à jour disponibles :

| 🚳 Tableau de bord 🧹 | Accueil        |
|---------------------|----------------|
| 🖈 Articles          | Mises à jour 📵 |

• Si vous cliquez sur ce lien > vous affichez la page suivante :

| Mises à jour de WordPress                                                                                                    | Aide ▼       |  |  |
|----------------------------------------------------------------------------------------------------|--------------|--|--|
| <b>Important :</b> avant de faire une mise à jour, veillez à <u>faire une sauvegarde de votre base de données et de vos fichiers</u> .<br>Pour obtenir de l'aide sur les mises à jour, lisez la page <u>Mettre à jour WordPress</u> . |              |  |  |
| Dernière vérification le 9 juillet 2019 à 18 h 03 min. Vérifier à nouveau                                                                                                    |              |  |  |
| Une nouvelle version de WordPress est disponible.                                                                                                    |              |  |  |
| Vous pouvez mettre à jour vers WordPress 5.2.2-fr_FR automatiquement :                                                                                                    |              |  |  |
| Mettre à jour maintenant Masquer cette mise à jour                                                                                                    |              |  |  |
| Vous pouvez mettre à jour vers <u>WordPress 5.2.2-en_US</u> automatiquement :                                                                                                    |              |  |  |
| Mettre à jour maintenant                                                                                                    |              |  |  |
| Durant le processus de mise à jour, votre site sera en mode de maintenance. Dès que le processus sera achevé<br>sera à nouveau accessible.                                                                                            | , votre site |  |  |

- Vous avez 2 possibilités :
  - En cliquant sur le bouton **Mettre à jour maintenant** > WordPress effectue la mise à jour.
  - En cliquant sur le bouton **Masquer cette mise jour** > vous décidez de ne pas mettre à jour votre site.

**Remarque** : Avec un site en production, il est fortement conseillé de le maintenir à jour, pour éviter des failles de sécurité et l'incompatibilité des plugins et des thèmes. En revanche, il est préférable d'attendre environ 2 à 3 semaines après la sortie d'une mise à jour pour l'installer, afin d'être serein sur d'éventuels bugs, qui peuvent ainsi être corrigés par les développeurs WordPress, des thèmes et des plugins.

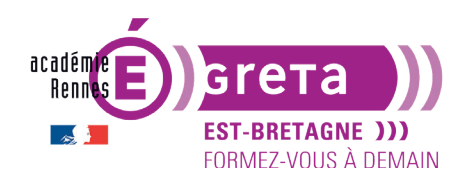

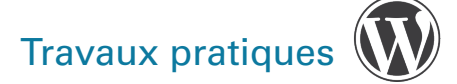

# La mise à jour des plugins / extensions

• De la même manière, il vous sera possible de mettre à jour l'ensemble ou quelques-unes des **extensions** bénéficiant d'amélioration.

| Extensions                                                                                                    |                                                                                                    |  |  |
|----------------------------------------------------------------------------------------------------|----------------------------------------------------------------------------------------------------|--|--|
| Les extensions suivantes disposent d'une nouvelle version. Cochez celles que vous voulez mettre à jour, puis cliquez sur « Mettre à jour les extensions ». |                                                                                                    |  |  |
| Mettre à jou                                                                                                    | r les extensions                                                                                                    |  |  |
| Tout s                                                                                                    | électionner                                                                                                    |  |  |
| □ ·A                                                                                                    | Akismet Anti-Spam<br>Vous utilisez la version 4.1.1. Mettez à jour vers la version 4.1.2. Afficher les détails de la version 4.1.2.<br>Compatibilité avec WordPress 5.1.1 : 100 % (selon l'auteur)<br>Compatibilité avec WordPress 5.2.2 : 100 % (selon l'auteur)  |  |  |
| 堂                                                                                                    | Hello Dolly<br>Vous utilisez la version 1.7.1. Mettez à jour vers la version 1.7.2. <u>Afficher les détails de la version 1.7.2.</u><br>Compatibilité avec WordPress 5.1.1 : 100 % (selon l'auteur)<br>Compatibilité avec WordPress 5.2.2 : 100 % (selon l'auteur) |  |  |
| Tout s                                                                                                    | électionner                                                                                                    |  |  |

#### La mise à jour des thèmes

• Les thèmes évoluent aussi, vous pouvez bénéficier des dernières versions en les mettant à jour.

| Thèmes                                                                                                    |  |  |
|----------------------------------------------------------------------------------------------------|--|--|
| Les thèmes suivants disposent d'une nouvelle version. Cochez ceux que vous voulez mettre à jour, puis cliquez sur « Mettre à jour les thèmes ».                                     |  |  |
| Notez bien : toutes les personnalisations que vous pourriez avoir apportées aux fichiers des thèmes seront perdues. Pensez à utiliser des thèmes<br>enfants pour vos modifications. |  |  |
| Mettre à jour les thèmes                                                                                                    |  |  |
| Tout sélectionner                                                                                                    |  |  |
| OceanWP<br>Vous utilisez la version 1.6.4. Mettez à jour vers la version 1.6.8.                                                                                                    |  |  |
| Twenty Sixteen         Vous utilisez la version 1.9. Mettez à jour vers la version 2.0.                                                                                             |  |  |
| Tout sélectionner                                                                                                    |  |  |

#### La mise à jour des traductions

• Vous pouvez également mettre à jour les Traductions.

#### Traductions

Vos traductions sont toutes à jour.

in

Greta Est-Bretagne labellisé EDUFORM